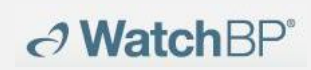

# WatchBP Analyzer 使用手册

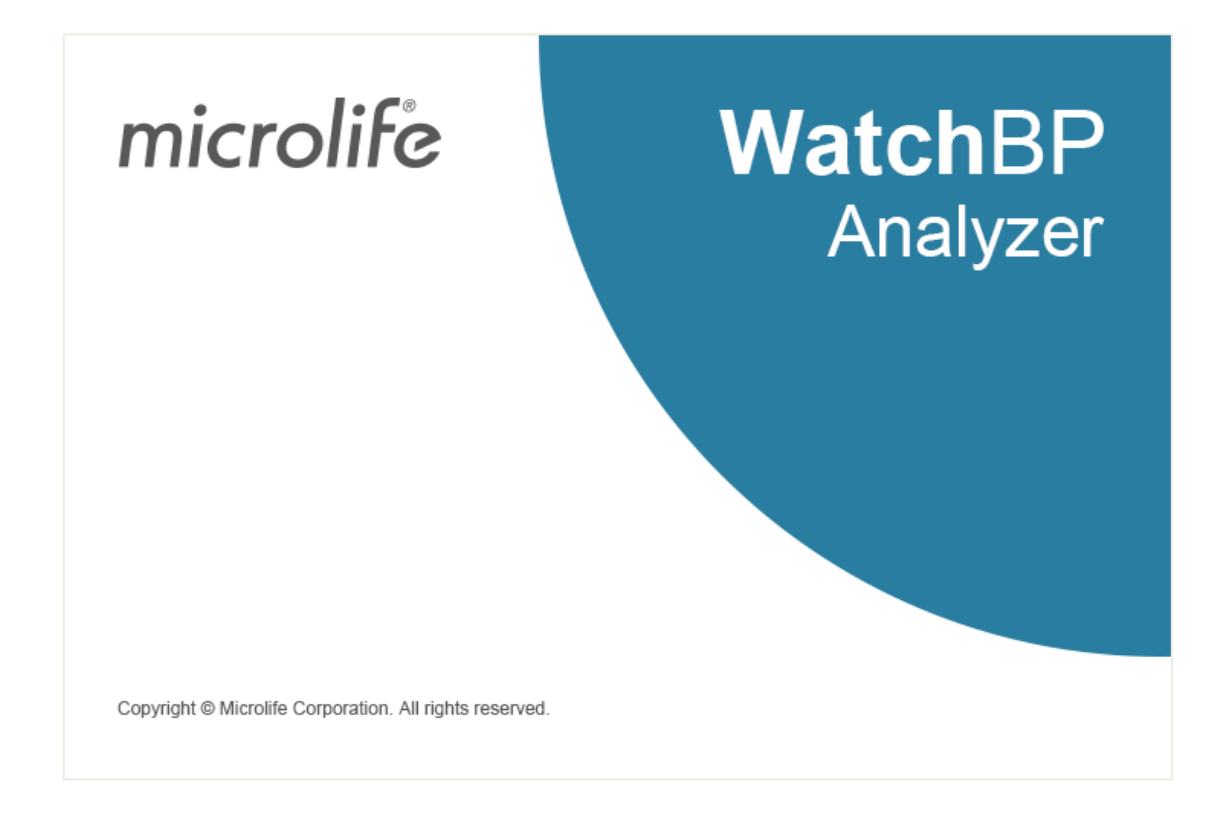

兼容型号:

WatchBP Office 系列: BP3SK1-3B、TWIN200 ABI(带脉冲波演示)、 WatchBP Office Vascular(TWIN200 VSR) WatchBP O3 系列: BP3SZ1-1、BP3MZ1-1、BP3MZ1-1A

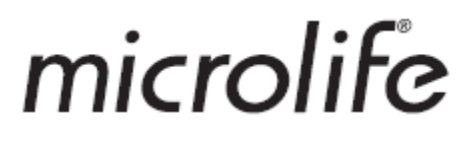

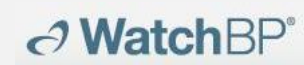

# 目录

| 1 | 安装程序                                       |    |
|---|--------------------------------------------|----|
| 2 | 用户界面                                       |    |
|   | (1)血压计信息                                   | 4  |
|   | (1) 患者信息区域                                 | 5  |
|   | (2) 测量文件夹区域                                | 5  |
|   | (3) 测量选项卡与报告选项卡                            | 5  |
| 3 | 患者管理                                       | 7  |
|   | (1) 添加新患者                                  | 7  |
|   | (2) 编辑患者                                   | 7  |
|   | (3) 删除患者                                   | 7  |
| 4 | 将 WatchBP 血压计与 WatchBP Analyzer 相连         |    |
| 5 | 如何对血压计进行编程                                 | 10 |
|   | (1) 编程 ABPM                                | 10 |
|   | (2) 编程 Office (用于对 WatchBP Office 血压计进行编程) | 12 |
|   | (3) 编程 Office ABI                          | 13 |
|   | (4) 编程 Office Vascular                     | 14 |
| 6 | 如何执行由 WatchBP Analyzer 控制的测量               | 16 |
| 7 | 如何从 WatchBP 血压计下载测量数据                      | 17 |
| 8 | 查看测量数据                                     |    |
| 9 | 如何生成 PDF 报告和 Excel 报告                      | 20 |
|   | (1) 24 小时 ABPM 报告设置(对于 WatchBP 型号)         | 20 |
|   | 报告选项:                                      | 20 |
|   | (2) 设置 WatchBP Office/Office Vascular 报告   | 20 |
|   | 报告选项                                       | 21 |
|   | 自定义和报告生成                                   | 21 |
| 1 | 0 如何查看测量历史和删除测量文件夹                         | 28 |
|   | (1) 查看测量历史                                 | 28 |
|   | (2) 删除测量文件夹                                | 28 |
| 1 | 1 如何激活血压计                                  | 29 |
| 1 | 2 代码、注意事项及潜在原因和补救措施                        | 31 |

# 1 安装程序

从 Microlife 网站下载 WatchBP Analyzer 软件: <u>https://www.microlife.com/support/software-professional-products</u>。双击下载的安装 程序,将出现安装向导对话框,如图 1 所示。

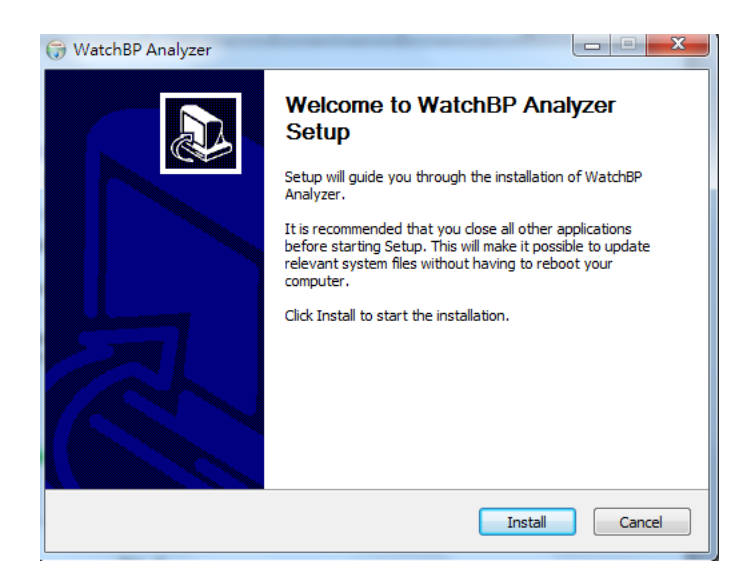

图 1 安装向导对话框

单击**"Install"**(安装),开始安装 WatchBP Analyzer。安装成功后,将出现对话框。 (图 2)

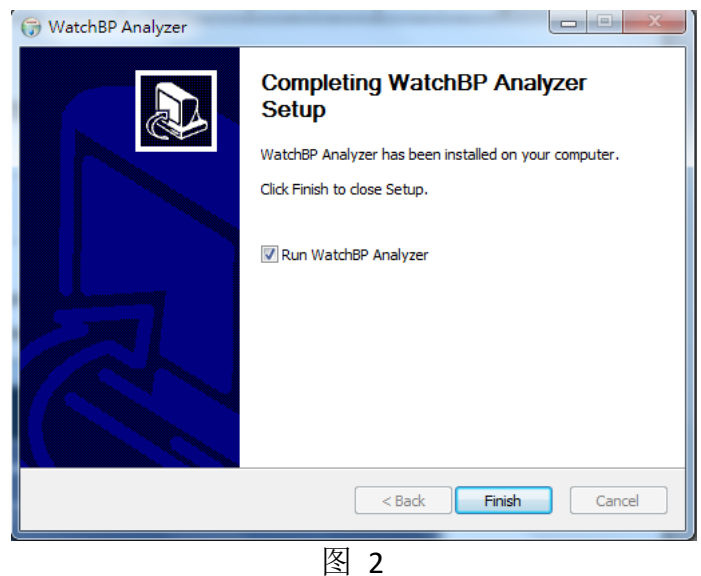

单击"Finish"(完成),完成安装。

# 2 用户界面

| nicrolife Watch                                          | BP                |            |            |           |     |          |          |         |          |       |                   | Ab        |
|----------------------------------------------------------|-------------------|------------|------------|-----------|-----|----------|----------|---------|----------|-------|-------------------|-----------|
| Device                                                   |                   | Patient    |            |           |     |          |          |         |          |       | Q. Search         |           |
| Device Name: WutchBP 03                                  | Program device    | Name       | 1D         |           |     |          | Gender   | Ape     | DOB      | n     | ysician           | New       |
| User ID: POCOACOOSCIP                                    | Measure           | Green Lant | lem OL     |           |     |          | Male     | 91      | 07.27.19 | 66 D: | 1.1               | Edit      |
| Batteries 510, Normal battery                            | Downloa           | Harley Qui | nn HQ      |           |     |          | Female   | 31      | 07.27.19 | 68 6  | ctor2             | Delete    |
| Type: Aris, Central or                                   | 1                 | Super Man  | SM         |           |     |          | Male     | 31      | 09.05.19 | 68 61 | ctor2             | 2         |
| 09.05.2018                                               | Dute<br>01.01.200 | 6 01:01    | 5YS<br>120 | DIA<br>80 | MAP | 40       | HR 60    | Exclude | PVP wave | CODE  | NOTE<br>Manual me | asurement |
| 09.05.2018                                               | 01.01.200         | 601:01     | 120        | 80        |     | 40       | 60       | 2       |          | •     | Manual me         | asurement |
| 09.18.2018                                               | 01.02.200         | 6 02:02    | 120        | 80        |     | 40       | 60       | -       |          | •     | Manual me         | asurement |
|                                                          | 01.03.200         | 6 03:03    | 120        | 80        |     | 40       | 60       | -       |          |       | Manual me         | esurement |
| 09.09.2019                                               | 61.64.200         | 6 04:04    | 120        | 80        |     | 40       | 60       | 2       |          |       | Manual me         | asurement |
| 09.09.2019<br>09.11.2019                                 |                   |            |            |           |     |          |          | -       |          |       |                   |           |
| 09.09.2019<br>09.11.2019<br>09.12.2019                   | 01.05.200         | 6.05:05    | 120        | 80        |     | 40       | 60       |         |          | •     | Manual me         | esurement |
| 09.09.2019<br>09.11.2019<br>09.12.2019<br>Watch®P Office | 01.05.200         | 6 05:05    | 120<br>120 | 80<br>80  |     | 40<br>40 | 60<br>60 | 2       |          | •     | Manual me         | asurement |

图 3

### (1) 设备信息

当连接 WatchBP 血压计时,将出现血压计信息。

血压计名称 : WatchBP 型号名称

血压计 ID :装置的唯一血压计 ID

电池 : 该区域显示 WatchBP O3 电池的电压和状态。如果电压低,可能导 致无法持续 24 小时,将突出显示"Renew battery"(更换电池)消息。

- 类型 :显示血压计版本
- 选项 :显示血压计的额外选项AFIB-带 AF 探测器的血压计;中心 BP-能够 进行中心血压测量的血压计

# 【功能】

- **编程血压计** : 对于 WatchBP O3 和 Office,对血压计设置进行编程。当连接兼容的 WatchBP 血压计时,启用按钮。单击按钮,对血压计进行编程。
  - \*对于 WatchBP Vascular,不能按下此按钮。
- **测量** : 开始或停止测量(仅限于 WatchBP Office) 设置测量参数,然后开始测量。
- **下载** :将 BP 数据从血压计内存下载到软件中

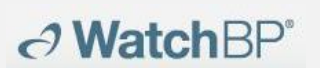

#### (2) 患者信息区域

可在患者信息区域管理患者信息。首先从患者列表中选择患者,然后开始对血压 计进行编程,启动测量或将测量数据从血压计下载到 PC 中。

# 【功能】

| New(新建)    | · 创建新账户                     |
|------------|-----------------------------|
| Edit(编辑)   | : 编辑患者账户                    |
| Delete(删除) | : 从患者列表中删除患者数据              |
| Search(搜索) | : 键入并在软件数据库中搜索患者姓名、ID 或出生日期 |

#### (3) 测量文件夹区域

显示的测量文件夹针对所选的患者。根据血压计中记录的测量数据的日期创建新文件夹。相同日期的测量值将合并到相同的文件夹中。

### 【数据类型】

| WatchBP O3              | : | WatchBP O3 系列的测量                         |
|-------------------------|---|------------------------------------------|
| WatchBP Office          | : | WatchBP Office 系列的测量                     |
| WatchBP Office ABI      | : | WatchBP Office ABI(带波形演示)的测量             |
| WatchBP Office Vascular | : | WatchBP Office Vascular(带波形演示)的测量        |
| 7 天                     | : | WatchBP O3 Ambulatory (BP3MZ1-1) 主页模式的测量 |

### (4) 测量选项卡与报告选项卡

测量选项卡包含所选测量文件夹的测量。

| 【标题】 |           |                        |
|------|-----------|------------------------|
| 日期   | :         | 测量日期和时间                |
| SYS  | :         | 收缩压                    |
| DIA  | :         | 舒张压                    |
| ΜΑΡ  | :         | 平均动脉压                  |
| РР   | :         | 脉压                     |
| cSYS | :         | 中心动脉收缩压                |
| cDIA | :         | 中心动脉收缩压                |
| сРР  | :         | 中心脉压                   |
| ABI  | :         | 踝肱指数                   |
| PWV  | :         | 脉搏波速度                  |
| 循环指数 | <b>(:</b> | 一组中测量的数量               |
| 肢体   | :         | 测量的特定肢体(仅适用于同时进行双臂带测量) |
| 姿势   | :         | 患者的位置                  |
| HR   | :         | 心率(每分钟心跳)              |
| AFIB | :         | 心房颤动                   |

| av    | Va | Microlife AG, Espenstrasse 139, 9443 Widnau, Switzerland       电话: +41 717277000 传真: +41 717277001 |
|-------|----|----------------------------------------------------------------------------------------------------|
| 排除    | :  | 从 PDF 和 excel 报告中排除测量值的选项                                                                          |
| PVP 波 | :  | 测量的臂脉搏波形                                                                                           |

代码 : 事件或错误

注意 : 有关代码的简要说明,详见"代码、注意事项和潜在原因和补救措施"

# 【功能】

**设置 Office 血压阈值:**从下拉菜单中选择收缩压和舒张压的阈值。超过所选阈值 将显示为红色。

| 报告选项       | :单击隐藏 AFIB 结果               |
|------------|-----------------------------|
| 自定义        | : 可以键入中心/医院的名称,并上传一个图像文件作自定 |
|            | 义徽标,上面提供的信息将显示在 PDF 报告、文件夹和 |
|            | XLSX 报告中。可在此处选择储存路径。        |
| 生成 PDF 报告  | : 单击生成所选测量文件夹的 PDF 报告       |
| 打开文件夹      | · 打开包含所选患者报告的文件夹            |
| 生成 XLSX 报告 | : 单击生成所选测量文件夹的 Excel 报告     |
|            |                             |

# 3 患者管理

可以通过患者信息区域(图 4)管理患者的信息。

| Patient       |    |        |     | Q Search   |             |        |
|---------------|----|--------|-----|------------|-------------|--------|
| Name          | ID | Gender | Age | DOB        | Physician   | New    |
| Green Lantern | GL | Male   | 30  | 1988.07.27 | Dr. 1       | Edit   |
| Harley Quinn  | HQ | Female | 68  | 1950.07.02 | Dr. Quinzel |        |
| Super Man     | SM | Male   | 30  | 1988.09.05 | doctor2     | Delete |
|               |    |        |     |            |             | -      |

图 4

#### (1) 添加新患者

- 1. 单击 New (新建) 按钮,出现一个对话框 (图 5)。
- 2. 输入患者 ld、姓名、性别和出生日期;输入医师 ld、电子邮箱(可选)和 电话号码(可选),然后单击 Okay(确定)按钮,添加一个新的患者账户。

| Patient Infor                               | mation                |
|---------------------------------------------|-----------------------|
| Patient                                     |                       |
| ≗ Name<br>ダ Sex<br>⇔ Date of Birth          | Male Female 5/12/1990 |
| Physician<br>Physician ID<br>Email<br>Phone |                       |
| C                                           | Okay Cancel           |

#### (2) 编辑患者

选择一个患者,然后单击 Edit (编辑) 按钮,将出现带有记录的患者信息对话框。 编辑信息,然后单击 Okay (确定) 按钮,保存变更。

#### (3) 删除患者

要从列表中删除一个患者,选择患者账户,并单击 Delete (删除) 按钮。将弹出 一个确认屏幕,选择 yes (是) 从列表中删除所选患者账户。

# 4 将 WatchBP 血压计与 WatchBP Analyzer 相连

#### (1) 将血压计与 WatchBP 软件电缆数据线相连:

按照血压计说明手册将血压计与 PC 相连。

#### (2) 使用蓝牙连接连接血压计:

#### 准备血压计:

| 型号             | 配对-血压计               | 准备配对    | 己连接              |
|----------------|----------------------|---------|------------------|
| WatchBP Office | 按下 MODE (模式) 按钮,     |         | 显示血压计上的蓝牙指示灯。显示  |
| (BP3SK1-3B)    | 并保持 7 秒              | 蓝牙指示灯闪烁 | Analyzer 上的血压计信息 |
| WatchBP Office | 按下 MODE (模式) 按钮,     | 蓝牙指示灯闪烁 | 显示血压计上的蓝牙指示灯。显示  |
| Vascular       | 并保持 7 秒              |         | Analyzer 上的血压计信息 |
| (TWIN200       |                      |         |                  |
| VSR)           |                      |         |                  |
| WatchBP O3     | 按下 Start/Stop(开始/停止) |         | 显示血压计上的蓝牙指示灯。显示  |
| (BP3SZ1-1)     | 按钮,并保持 7 秒           | 蓝牙指示灯闪烁 | Analyzer 上的血压计信息 |

\* WatchBP Analyzer 的蓝牙连接支持 Microsoft Windows 10。

#### 使用蓝牙从 WatchBP Analyzer 连接 WatchBP 血压计:

单击 WatchBP Analyzer 右上角的 Bluetooth (蓝牙), 查看蓝牙血压计。选择 WatchBP 血压计,并单击 Connect (连接) 按钮,将其与 Analyzer相连。(图 6)

|              |                |                 | Bluetooth                                            |       |            |                  |        |
|--------------|----------------|-----------------|------------------------------------------------------|-------|------------|------------------|--------|
| Device       |                | Patient         | Name: WatchBP 03                                     |       |            | Q Sear           | ch     |
| Device Name: | Program device | Name            | MAC: DD2A718867CF Pair: True Signal Strength: -56 db |       | DOB        | Physician        | New    |
| Batteries    | Measure        | Mix Data 01     |                                                      |       | 1943.02.01 | Dr. A+           | Edit   |
| Type:        |                | New 03 Device   |                                                      |       | 1979.11.13 | abcdefghijklmnop | -<br>  |
|              | Download       | E3-13 (no AFIB) |                                                      |       | 2005.06.15 | abcdefghijklmnop | Delete |
| Folder       | Measurement    | Report          |                                                      |       |            |                  |        |
| Folder       | Measurement    | Report          |                                                      |       |            |                  |        |
|              |                |                 |                                                      |       |            |                  |        |
|              |                |                 |                                                      |       |            |                  |        |
|              |                |                 |                                                      |       |            |                  |        |
|              |                |                 |                                                      |       |            |                  |        |
|              |                |                 |                                                      |       |            |                  |        |
|              |                |                 |                                                      |       |            |                  |        |
|              |                |                 |                                                      |       |            |                  |        |
|              |                |                 |                                                      |       |            |                  |        |
|              |                |                 |                                                      |       |            |                  |        |
|              |                |                 |                                                      |       |            |                  |        |
|              |                |                 | Connect                                              | Close |            |                  |        |
|              |                |                 | Connect                                              | Close |            |                  |        |

图6

连接成功后,将出现血压计信息。

# → WatchBP<sup>\*</sup>

**Microlife AG,** Espenstrasse 139, 9443 Widnau, Switzerland 电话: +41 717277000 传真: +41 717277001

\*如果蓝牙连接一直失败,长按 Start/Stop (开始/停止)按钮 7 秒,重置蓝牙连接,并再次启动 连接。有关清除连接,参见血压计使用手册。

#### 5 如何对血压计进行编程

\*对血压计编程将自动清除血压计的所有测量数据。在对血压计进行编程之前,确 保将血压计上的测量数据下载到 PC 上。

#### (1) 编程 ABPM

连接 WatchBP O3 时,单击 Program device (编程血压计) 按钮,出现 Program ABPM (编程 ABPM)。

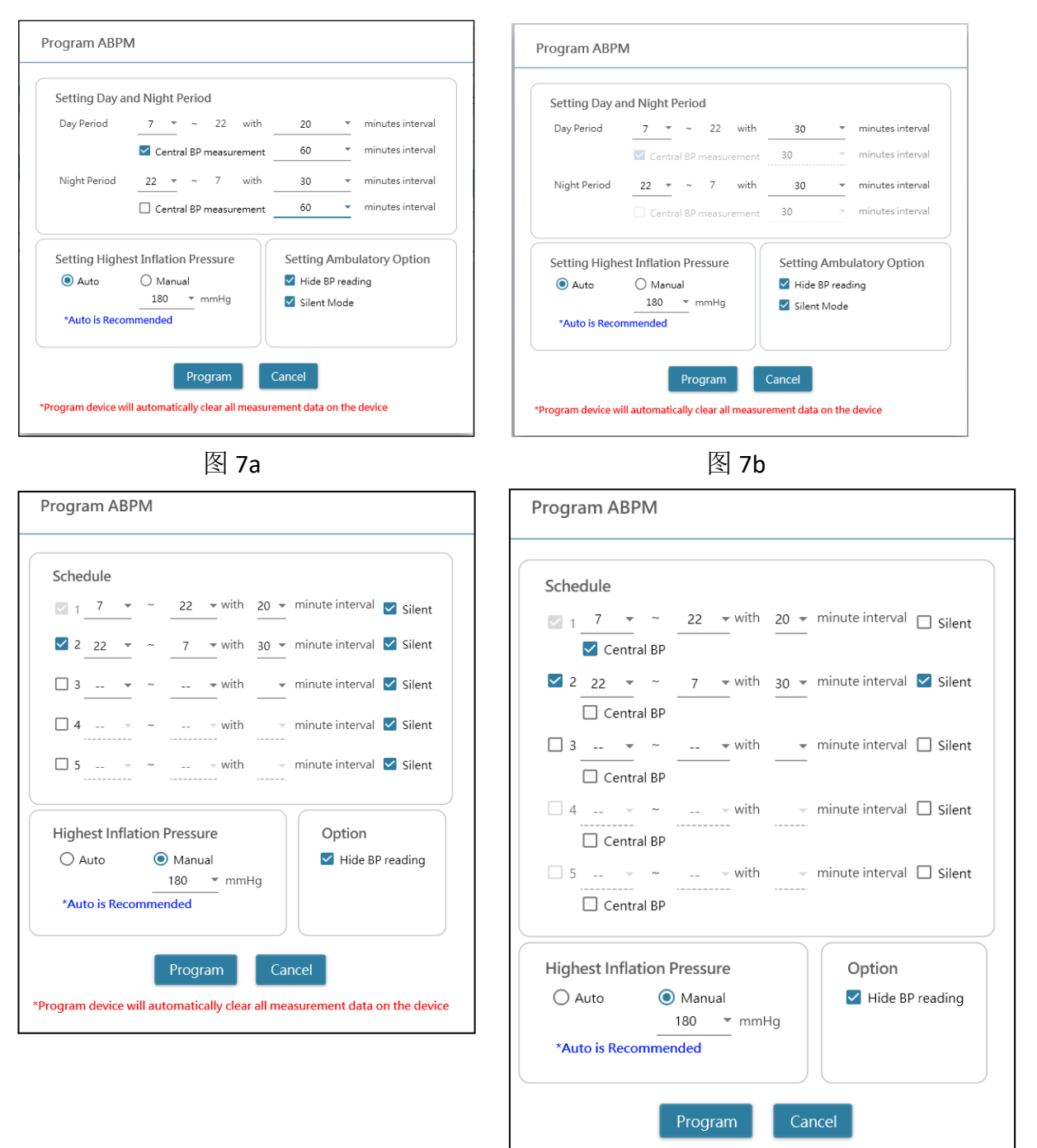

\*Program device will automatically clear all measurement data on the device

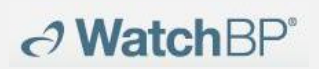

图 7d

#### 图 7c

<设置测量周期>

单击您想要的期间数。 通过下拉选单设置该其间的开始和停止的时间。 选择每次测量之间的间隔时间。 如果要测量中心血压,请单击中心血压。

#### <设置最高充气压>

可将"最高充气压"编程至血压计中。建议采用"自动"选项,因为之后血压计将自动 对臂带自动充气,达到最优的臂带压力。可以使用"手动"选项选择 180、200、220 或 240 mmHg。建议充气压为高出患者预期收缩压值 30-40 mmHg。如果选定的最 高充气压太低而不足以测量患者的血液,则可导致重新泵血压测量值错误。

#### <设置流动选项>

选择"隐藏 BO 读数",隐藏监测期间测量结果的读数。此选项为建议选项(默认值)。

在开始测量前,选择"静音模式"禁用警告音。在测量前 1 分钟,通过对臂带进行 短时间充气,患者仍会收到警告。测量血压时,患者应保持手臂静止。

Microlife AG, Espenstrasse 139, 9443 Widnau, Switzerland ∂ WatchBP<sup>\*</sup> 电话:+41 717277000 传真:+41 717277001

(2) 编程 Office (用于对 WatchBP Office 血压计进行编程)

图 8 显示了在将 WatchBP Office(型号: BP3SK1-3B)与 PC 相连时,单击 Program device(编程血压计)按钮后出现的对话框。

| Number of measurements                   | 5 -                                      |
|------------------------------------------|------------------------------------------|
| Countdown time before the first measurem | ent 15 -                                 |
| Interval time between measurements       | 15 -                                     |
| Average without first measurement        |                                          |
| Child Mode (safeguard)                   | Measurement options                      |
| ◯ Enable                                 | ✓ Hide BP reading                        |
| <u>180 v</u> mmHg                        | Enable Central Blood Pressure Measuremen |
|                                          |                                          |

图 8

测量次数可以设置为 1 次测量至 6 次测量。测量前的倒计时和两次测量之间的间隔时间都可以设置为 15、30、60、120、180、240 和 300 秒。如果测量次数 为 3 次或以上,可选择无第一次测量值的平均值。当选择时,平均血压值中将 去掉第一次测量值。

#### <儿童模式(保护)>

该模式默认禁用,血压计自动对臂带进行充气,达到最优袖套血压,以进行血压 测量。当选择启用,并通过编程确认时,血压计将自动对臂带进行充气,达到不 高于**儿童模式**下所选压力的最优臂带压力。如需要,血压计可能会对臂带重新充 气,达到高于所选压力的压力。

#### <测量选项>

可将**隐藏 BP 读数**和**启用中心 BP 测量**编程到血压计上。有关各功能的详细信息, 请参见使用手册。

#### (3) 编程 Office ABI

图 9 显示了在将 WatchBP Office ABI(型号: TWIN200 ABI)与 PC 相连时,单击 Measure (测量)按钮后出现的对话框。

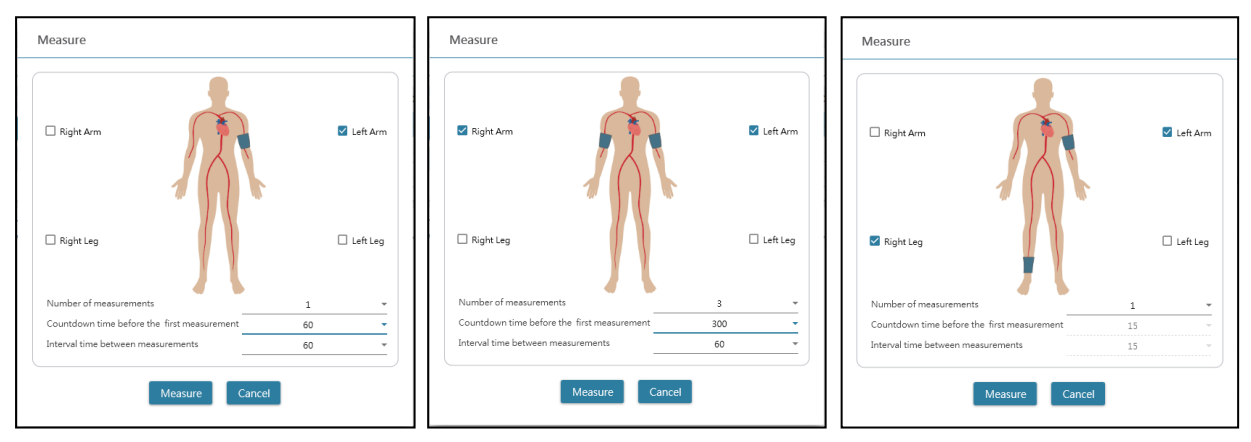

图 9 选择一只手臂(左)、双臂(中)和踝肱指数测量(右)的示例。

在顶部区域选择要测量的肢体。

注: 允许选择一只手臂、双臂或一只手臂和一只腿 (ABI 测量)。

要测量一只手臂或双臂的血压时,测量次数可以设置为 1 次测量至 6 次测量。 测量前的倒计时和两次测量之间的间隔时间都可以设置为 15、30、60、120、180、 240 和 300 秒。

单击 Measure (测量),开始测量。

#### (4) 编程 Office Vascular

图 10 显示了将 WatchBP Office Vascular (型号: TWIN200 VSR) 与 PC 相连时, 单击 Measure (测量) 按钮后出现的对话框。

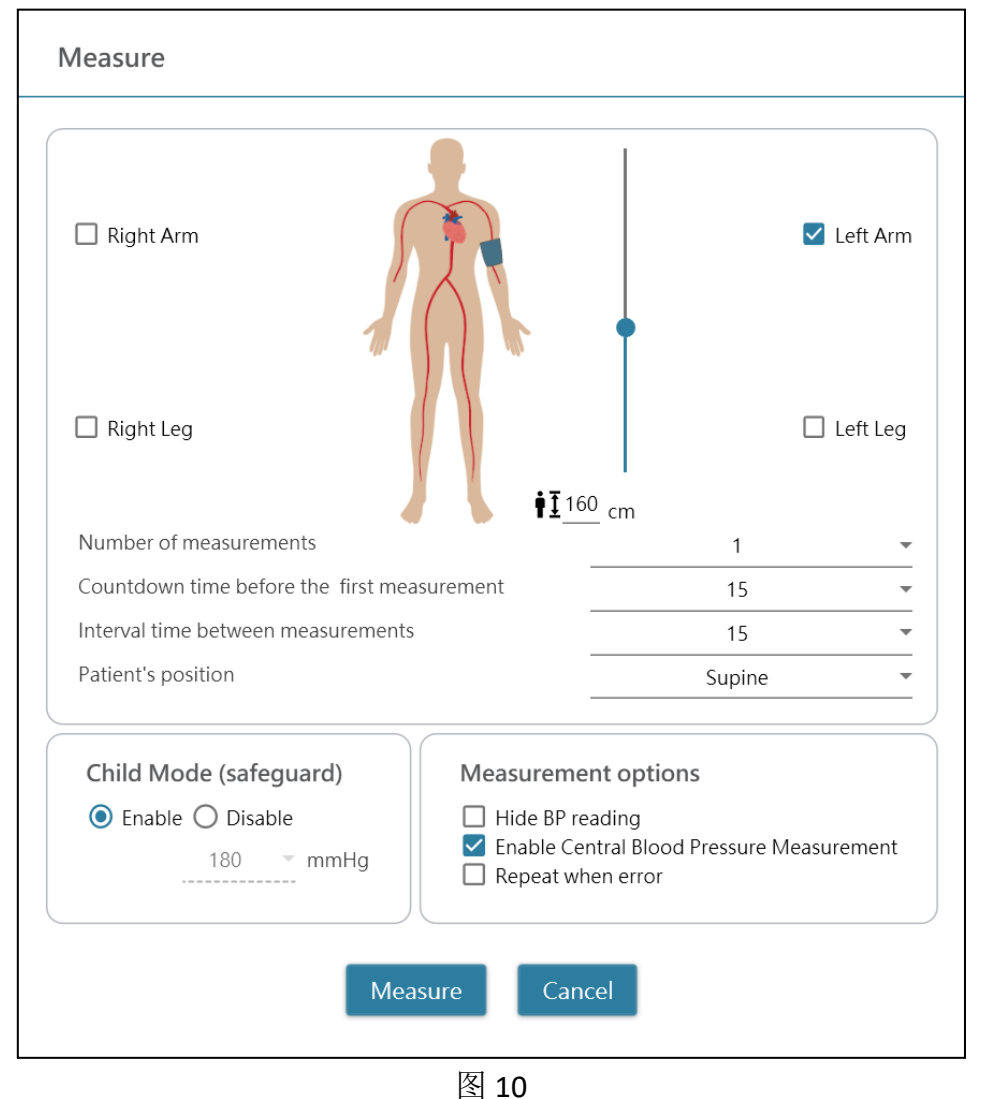

7.7. H L 7 L

在顶部区域选择要测量的肢体。

要测量一只手臂或双臂的血压时,测量次数可以设置为 1 次测量至 6 次测量。 测量前的倒计时和两次测量之间的间隔时间都可以设置为 15、30、60、120、180、 240 和 300 秒。

可以通过键入或调整身高栏设置患者身高。

\*患者身高对于 baPWV 很重要。在进行 baPWV 测量时,请正确设置身高。

#### <儿童模式(保护)>

默认情况下,该模式**启用**,血压计自动对臂带进行充气,达到最优袖套血压,以 进行血压测量。当选择**禁用**,血压计将对臂带进行充气,达到不高于**儿童模式**下 所选压力的最优臂带压力。如果需要,血压计可能会对臂带重新充气,达到高于 所选压力的压力。

#### <测量选项>

可以将**隐藏 BP 读数**和启用中心 BP 测量编程到血压计上。有关各功能的详细信息,请参见使用手册。

单击 Measure (测量),开始测量。

# 6 如何执行由 WatchBP Analyzer 控制的测量

→ WatchBP<sup>\*</sup>

使用 Microlife 软件数据线或蓝牙将 WatchBP Office 血压监测仪与 WatchBP Analyzer 相连。要选择与之前选择的测量程序不同的测量程序,首先**编程血压计**。 单击 Measure (测量)按钮,然后选择 Yes (是)确认并开始测量。测量过程的 状态显示在设备信息区 (图 11),每次测量后自动下载测量数据。

对于 WatchBP Office Vascular,选择 Measure (测量)中的参数,并单击 Measure (测量)下方的 Measure (测量)。测量过程的状态显示在设备信息区 (图 11),每次测量后自动下载测量数据。

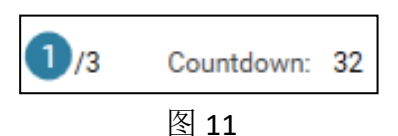

在测量过程中,将 Measure(测量)按钮切换到 Stop(停止)按钮;要停止测量, 单击 Stop(停止)按钮。(图 12)

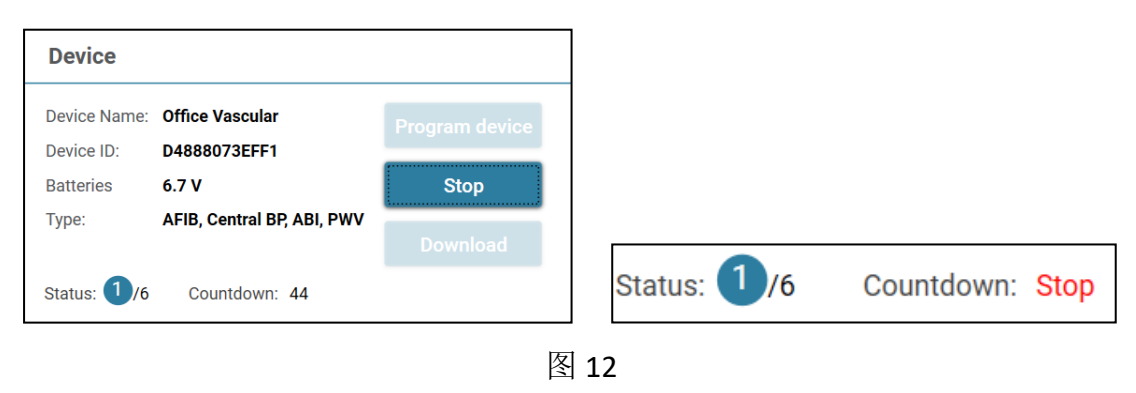

# 7 如何从 WatchBP 血压计下载测量数据

→ WatchBP<sup>\*</sup>

使用 WatchBP 软件数据线或通过蓝牙连接,将 WatchBP 血压计与 Analyzer 相连。\*单击患者栏的任意位置选择患者,然后单击 Download (下载)按钮,将 BP 数据从血压计传输到 WatchBP Analyzer 中该患者的**文件夹**中。 \* WatchBP Analyzer 的蓝牙连接支持 Windows 10 操作系统。

如果在软件上选择的患者 ID 与已编程到血压计中的患者 ID 不同,则会弹 出一条信息,以便选择正确的 ID 来分配数据。(图 13,仅限 WatchBP O3)选择 患者,并单击 Continue (继续)按钮。

| Download                       |                  |               |                   |
|--------------------------------|------------------|---------------|-------------------|
| The data on the dev            | ice refers to pa | tient ID HQ   |                   |
| Currently Patient ID assigned? | SM is selected   | Which patient | shall the data be |
| ● HQ<br>○ SM                   |                  |               |                   |
|                                | Continue         | Cancel        | l                 |
|                                |                  |               |                   |

图 13

(HQ 和 SM 为患者 ID 示例)

如果血压计编程为执行中央血压测量,则会出现另一个对话框。在**传输波形数据** 前单击复选框,并单击 Continue(继续)按钮,下载波形。(图 14)

| Downloa      | d                     |                          |  |
|--------------|-----------------------|--------------------------|--|
| 🗌 transfer   | waveform data         |                          |  |
| (It may take | s a few minutes to do | wnload all the raw data) |  |
|              |                       |                          |  |
|              |                       |                          |  |
|              |                       |                          |  |
|              | Continue              | Back                     |  |
|              |                       |                          |  |
|              |                       |                          |  |

图 14

单击 **Continue**(继续)按钮,开始下载过程。将对指定患者添加一个新的测量文件夹,其中包括下载的日期和时间。

### 8 查看测量数据

∂ WatchBP\*

选择按患者测量日期命名的文件夹。单击 Measurement (测量)选项卡查看文件 夹中的测量记录。图 15a 为 WatchBP O3 测量列表示例。图 15b 为 WatchBP Office 测量列表示例。图 15c 为带有臂带的 WatchBP Office 系列同时测量的示 例。图 15d 为 WatchBP Office Vascular 同时测量的示例

#### 肢体表示测量的具体肢体。

| Meas | surement Report  |     |     |    |     |    |      |      |     |      |         |          |      |
|------|------------------|-----|-----|----|-----|----|------|------|-----|------|---------|----------|------|
|      | Date             | SYS | DIA | HR | MAP | PP | cSYS | cDIA | cPP | AFIB | Exclude | PVP wave | CODE |
| 3    | 07.30.2018 10:21 | 119 | 76  | 68 | 82  | 43 | 119  | 73   | 46  |      |         | $\sim$   | 4,8  |
| 4    | 07.30.2018 10:22 | 119 | 78  | 68 | 86  | 41 | 120  | 75   | 45  |      |         | $\sim$   | 4,8  |
| 5    | 07.30.2018 10:23 | 117 | 82  | 76 | 93  | 35 | 116  | 77   | 39  | *    |         | $\sim$   | 4,8  |
| 6    | 07.30.2018 10:25 | 115 | 78  | 72 | 87  | 37 | 116  | 75   | 41  |      |         | $\sim$   | 4,8  |
|      |                  |     |     |    |     |    |      |      |     |      |         |          |      |

#### 图 15a WatchBP O3 测量列表示例

| Meas  | urement Report        |          |      |    |     |    |      |      |     |      |          |      |      |
|-------|-----------------------|----------|------|----|-----|----|------|------|-----|------|----------|------|------|
| 🗆 Ave | erage without first r | neasuren | nent |    |     |    |      |      |     |      |          |      |      |
|       | Date                  | SYS      | DIA  | HR | MAP | PP | cSYS | cDIA | cPP | AFIB | PVP wave | CODE | NOTE |
|       | Average               | 120      | 76   | 69 | 86  | 44 | 121  | 72   | 49  |      |          |      |      |
| 1     | 04.17.2019 10:44      | 128      | 77   | 66 | 85  | 51 | 130  | 71   | 59  |      | $\sim$   |      |      |
| 2     | 04.17.2019 10:45      | 114      | 73   | 70 | 79  | 41 | 115  | 71   | 44  |      | $\sim$   |      |      |
| 3     | 04.17.2019 10:47      | 118      | 78   | 70 | 93  | 40 | 119  | 75   | 44  |      | $\sim$   |      |      |

#### 图 15b WatchBP Office 测量列表示例

| Measurem     | ent Repo   | rt  |     |     |    |      |          |    |      |         |          |      |      |
|--------------|------------|-----|-----|-----|----|------|----------|----|------|---------|----------|------|------|
| Date         |            | SYS | DIA | MAP | PP | ABI  | Limb     | HR | AFIB | Exclude | PVP wave | CODE | NOTE |
| 1-1 05.20.20 | 20 15:14 1 | 31  | 79  | 87  | 52 |      | RightArm | 93 |      |         | $\sim$   |      |      |
| 1-2 05.20.20 | 20 15:14 1 | 40  | 92  | 98  | 48 | 1.07 | RightLeg | 93 |      |         | $\sim$   |      |      |
| 2-1 05.20.20 | 20 15:15   | 29  | 72  | 82  | 57 |      | RightArm | 88 |      |         | $\sim$   |      |      |
| 2-2 05.20.20 | 20 15:15 1 | 36  | 88  | 99  | 48 | 1.05 | RightLeg | 88 |      |         | $\sim$   |      | 1    |
| 3-1 05.20.20 | 20 15:18   | 28  | 73  | 82  | 55 |      | LeftArm  | 90 |      |         | $\sim$   |      |      |
| 3-2 05.20.20 | 20 15:18 1 | 42  | 88  | 98  | 54 | 1.11 | LeftLeg  | 90 |      |         | $\sim$   |      |      |
|              |            |     |     |     |    |      |          |    |      |         |          |      |      |

### 图 15c 双臂同时测量或 ABI 评估测量列表示例

|     | Date             | SYS | DIA | MAP | PP | cSYS | cDIA | cPP | ABI  | PWV  | Index of cycle | Limb    | Posture | HR  | AFIB | Exclude | PVP wave | CODE   | NOTE                                     |
|-----|------------------|-----|-----|-----|----|------|------|-----|------|------|----------------|---------|---------|-----|------|---------|----------|--------|------------------------------------------|
| 1   | 2020.12.02 15:29 |     |     |     |    |      |      |     |      |      | 1              | LeftArm |         | 124 |      |         |          | ER 5,  | Abnormal result,                         |
| 2   | 2020.12.02 15:31 | 104 | 61  | 70  | 43 | 107  | 61   | 46  |      |      | 2              | LeftArm |         | 65  |      |         | $\sim$   |        |                                          |
| 3-1 | 2020.12.03 13:22 | 93  | 52  | 71  | 41 |      |      |     | 1.58 | 1234 | 1              | LeftArm | Supine  | 56  |      |         | $\sim$   |        |                                          |
| 3-2 | 2020.12.03 13:22 | 147 | 92  | 115 | 55 |      |      |     | 1.58 | 1234 | 1              | LeftLeg | Supine  | 56  |      |         | $\sim$   |        |                                          |
| 4-1 | 2020.12.03 13:24 | 92  | 51  | 63  | 41 |      |      |     | 1.59 | 1234 | 2              | LeftArm | Supine  | 58  |      |         | $\sim$   |        |                                          |
| 4-2 | 2020.12.03 13:24 | 146 | 87  | 106 | 59 |      |      |     | 1.59 | 1234 | 2              | LeftLeg | Supine  | 58  |      |         | $\sim$   |        |                                          |
| 5   | 2020.12.03 13:37 | 152 | 98  | 110 | 54 | 135  | 88   | 47  |      |      | 1              | LeftArm | Supine  | 58  |      |         | $\sim$   |        |                                          |
| 6   | 2020.12.03 13:38 | 146 | 94  | 112 | 52 |      |      |     |      |      | 2              | LeftArm | Supine  | 61  |      |         |          | ER 15, | Abnormal central blood pressure reading, |

#### 图 15d WatchBP Office Vascular 测量列表示例

\*第一个数字表示记录顺序。第一个数字后面的斜杠和数字表示同时测量不同肢体的血压。(示例用红色方框框住) **排除:** 

18

# → WatchBP<sup>®</sup>

**Microlife AG**, Espenstrasse 139, 9443 Widnau, Switzerland 电话: +41 717277000 传真: +41 717277001

如果选择 Exclude (排除)下的复选框,相应的测量值将从分析和报告中排除数据。(图 15a)

#### 无首次测量的平均值:

可以勾选该框,对除首次测量之外的数据计算平均值(图 15b)

#### 脉量体积描记(PVP)波:

双击数据,显示一个小波图标时,将显示相应测量的 PVP 波(仅限于中心 BP 选项)。(图 16a 和 16b)

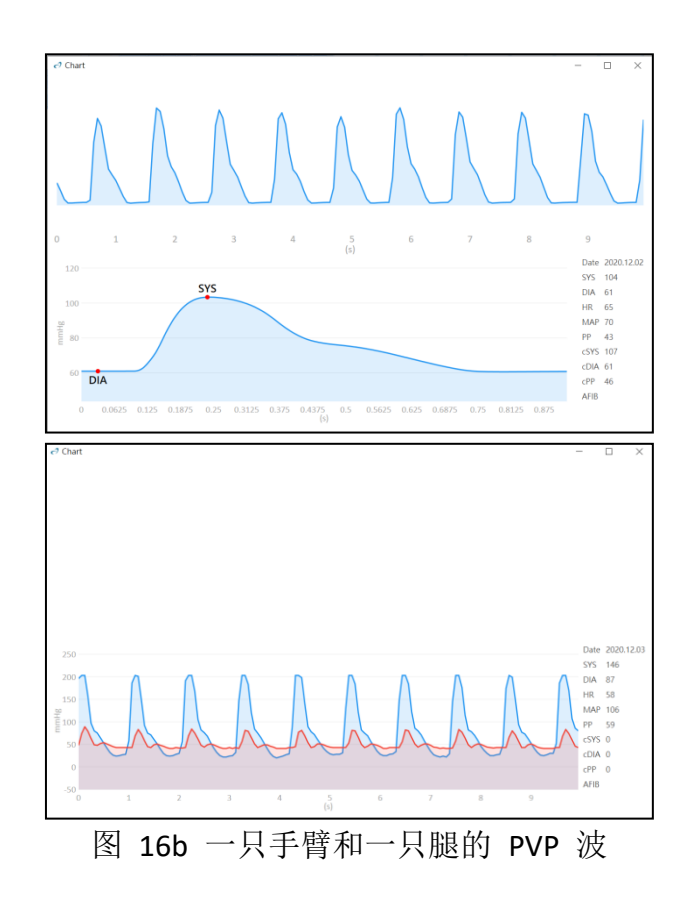

#### 代码与注意事项:

显示错误或事件的代码以及代码的简要说明。详见"代码、注意事项及潜在原因和 补救措施"。

### 9 如何生成 PDF 报告和 Excel 报告

→ WatchBP<sup>\*</sup>

选择患者的测量文件夹。单击 **Report**(报告)选项卡,查看设置,并生成测量文件夹的报告。

#### (1) 24 小时 ABPM 报告设置(对于 WatchBP 型号)

当选择 WatchBP O3 测量文件夹时, Report Tab(报告选项卡)显示 WatchBP O3 24 小时 ABPM 测量的报告设置(图 17)。

| Setting Blood | Pressure Threshold   | d          |        |               |    |        |  |
|---------------|----------------------|------------|--------|---------------|----|--------|--|
|               | 24-hour SYS          | 130        | ▼ mmHg | 24-hour DIA   | 80 | ▼ mmHg |  |
|               | Day SYS              | 135        | ▼ mmHg | Day DIA       | 85 | ▼ mmHg |  |
|               | Night SYS            | 120        | ▼ mmHg | Night DIA     | 70 | ▼ mmHg |  |
| Setting Actua | al Awake / Asleep Ti | me         |        |               |    |        |  |
|               |                      | Awake Time | 6      | ▼ Asleep Time | 22 | *      |  |

图 17

(Sys 表示收缩压, Dia 表示舒张压)

#### 设置血压阈值:

对于 24 小时、日间和夜间血压,使用默认阈值(根据指南建议)或选择另一个 阈值。

#### 设置实际唤醒/休眠时间:

可以根据患者的实际生活方式修改唤醒和休眠时间。唤醒时间可以选择从 0:00 至 23:00,休眠时间也可以选择从 0:00 至 23:00。

#### 报告选项:

**隐藏错误和事件消息**,以便报告无错误消息(不建议这样做,因为存在无法从报告中看到测量错误原因的缺点)。对于儿童、年轻人和孕妇,使用**隐藏 AFIB 结果**, 但不建议用于这些患者群体(图 18)。

Report Option Hide error and event messages Hide AFIB result

图 18

#### (2) 设置 WatchBP Office/Office Vascular 报告

当选择一 WatchBP Office/Office Vascular 测量文件夹时, Report(报告)选项卡显

示 WatchBP Office/Office Vascular 的报告设置。

# → WatchBP<sup>\*</sup>

#### 设置 Office 血压阈值:

使用默认阈值来定义高血压或选择另一个血压阈值(图 19)。

| Setting Of | fice Blood | Pressu | re Threshold |
|------------|------------|--------|--------------|
| SYS        | 140        | Ŧ      | mmHg         |
| DIA        | 90         | Ŧ      | mmHg         |
|            |            |        |              |

图 19

#### 报告选项

**隐藏错误和事件消息**,以便报告无错误消息(不建议这样做,因为存在无法在报告中看到测量错误原因的缺点)。对于儿童、年轻人和孕妇,使用**隐藏 AFIB 结果**, 但不建议用于这些患者群体。勾选**无首个测量值的平均值**,排除首个测量值,测量血压值的平均值。(图 20a、b)

Report Option

Hide error and event messages

Hide AFIB result

Average without first measurement

#### 图 20 a WatchBP Office 的选项

| Re | port | Optio | n |
|----|------|-------|---|
|    | P    | 0000  |   |

Hide AFIB result

图 20b WatchBP Office Vascular 的选项

#### 自定义和报告生成

输入**医师、中心/医院**,并在 PDF 报告上放置要显示的**自定义徽标**,然后选择存储路径(图 21)。

| Customization   |                                            |                   |
|-----------------|--------------------------------------------|-------------------|
| Physician       | microlife                                  |                   |
| Centre/Hospital | Hospital                                   |                   |
| Customized logo | D:\Users\Morris.Huang\Desktop\squirtle.png | Select Image File |
| Report Folder   | C:\Microlife\WatchBP Analyzer\Report       | Path              |

图 21

生成 PDF 报告:

(1)对于 WatchBP O3 型号:单击 Generate PDF Report(生成 PDF 报告)按钮, 将出现 Auto comment(自动意见)对话框,并自动生成意见。(图 22)可手动 修改或添加意见

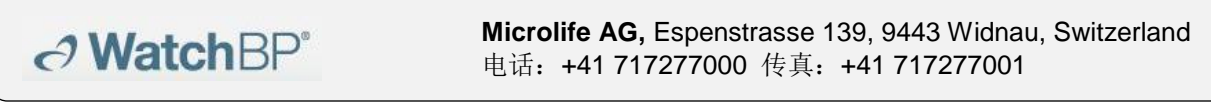

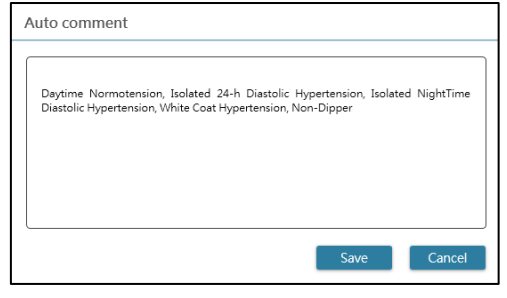

图 22

单击 Save (保存) 按钮, 生成报告。成功生成报告后, 出现一个对话框。单击 Yes (是) 按钮, 打开报告。

(2) 对于 WatchBP Office 型号/Office Vascular: 单击 Generate PDF Report (生成 PDF 报告) 按钮, 然后选择 Yes (是) 按钮, 打开报告。(图 23)

| you want to open it? |
|----------------------|
|                      |
| No                   |
|                      |

#### 打开文件夹:

单击 Open Folder (打开文件夹) 按钮,打开包含所选患者报告的文件夹。默认 情况下,报告保存在文件夹:

C:\Microlife\WatchBP Analyzer\Report\Patient ID  $\,\oplus_{\,\circ}\,$ 

报告的文件名由患者 ID、血压计名称、创建报告的日期和时间生成。例如: PatientID\_WatchBPO3\_2018\_11\_05\_10\_54.pdf.

生成 XLSX 报告:

单击 Generate XLSX report (生成 XLSX 报告) 按钮, 生成所选测量文件夹的 Excel 报告

WatchBP O3 24 小时报告示例(图 24)

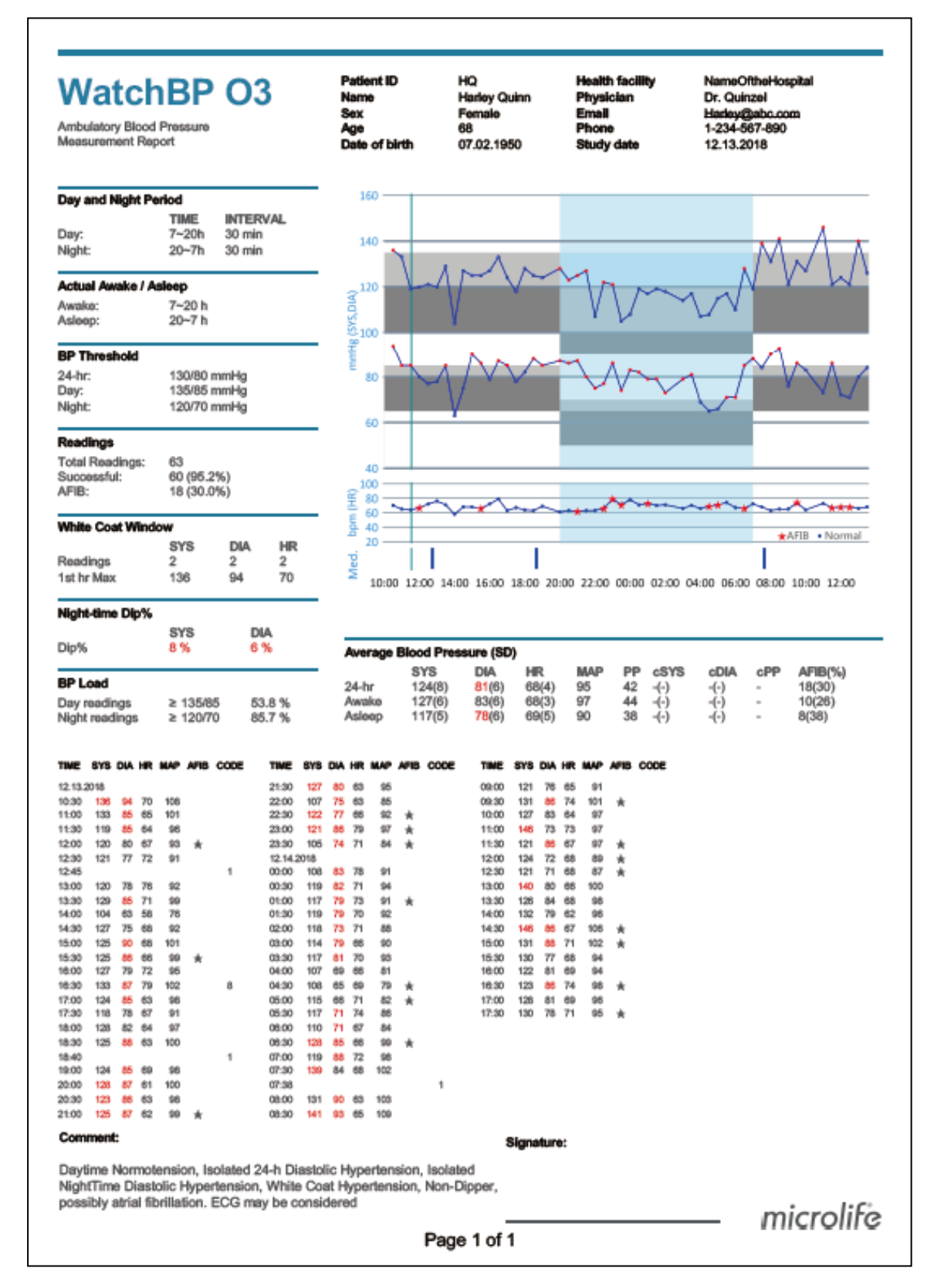

图 24

WatchBP Office 报告示例(图 25a、b)

| VatchB     | P Off | ice | lame<br>lex<br>lge<br>late of birth | Wonde<br>Female<br>30<br>12.14.1 | r Woman<br>9<br>1988 | Physician<br>Email<br>Phone<br>Study date | )<br>) | doctor1<br>abc@a.b.c<br>123456789<br>04.20.2017 |        |
|------------|-------|-----|-------------------------------------|----------------------------------|----------------------|-------------------------------------------|--------|-------------------------------------------------|--------|
| DATE       | TINE  | SYS | DIA                                 | HR                               | PP                   | cSY8                                      | dDIA   | dPP                                             | CODE   |
| 04.20.2017 | 00:00 | 120 | 84                                  | 60                               | 36                   | 109                                       | 81     | 28                                              | 8      |
| 04.20.2017 | 00:02 | 151 | 79                                  | 75                               | 72                   | 137                                       | 72     | 65                                              | 8      |
| 04.20.2017 | 00:04 | 185 | 90                                  | 78                               | 95                   | 184                                       | 78     | 106                                             | 8      |
| 04.20.2017 | 00:06 | 120 | 84                                  | 80                               | 36                   | 109                                       | 81     | 28                                              | 8      |
| 04.20.2017 | 80:08 | 151 | 79                                  | 75                               | 72                   | 137                                       | 72     | 65                                              | 8      |
| 04.20.2017 | 00:10 | 185 | 90                                  | 78                               | 95                   | 184                                       | 78     | 108                                             | 8      |
| Average    |       | 158 | 84                                  | 73                               | 74                   | 150                                       | 76     | 74                                              |        |
|            |       |     |                                     |                                  |                      |                                           |        | 311-0-0-040 WEBDD 1091                          | ****** |

Page 1 of 1

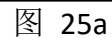

microlife

# → WatchBP<sup>\*</sup>

**Microlife AG,** Espenstrasse 139, 9443 Widnau, Switzerland 电话: +41 717277000 传真: +41 717277001

WatchBP Office 报告示例(图 25b)

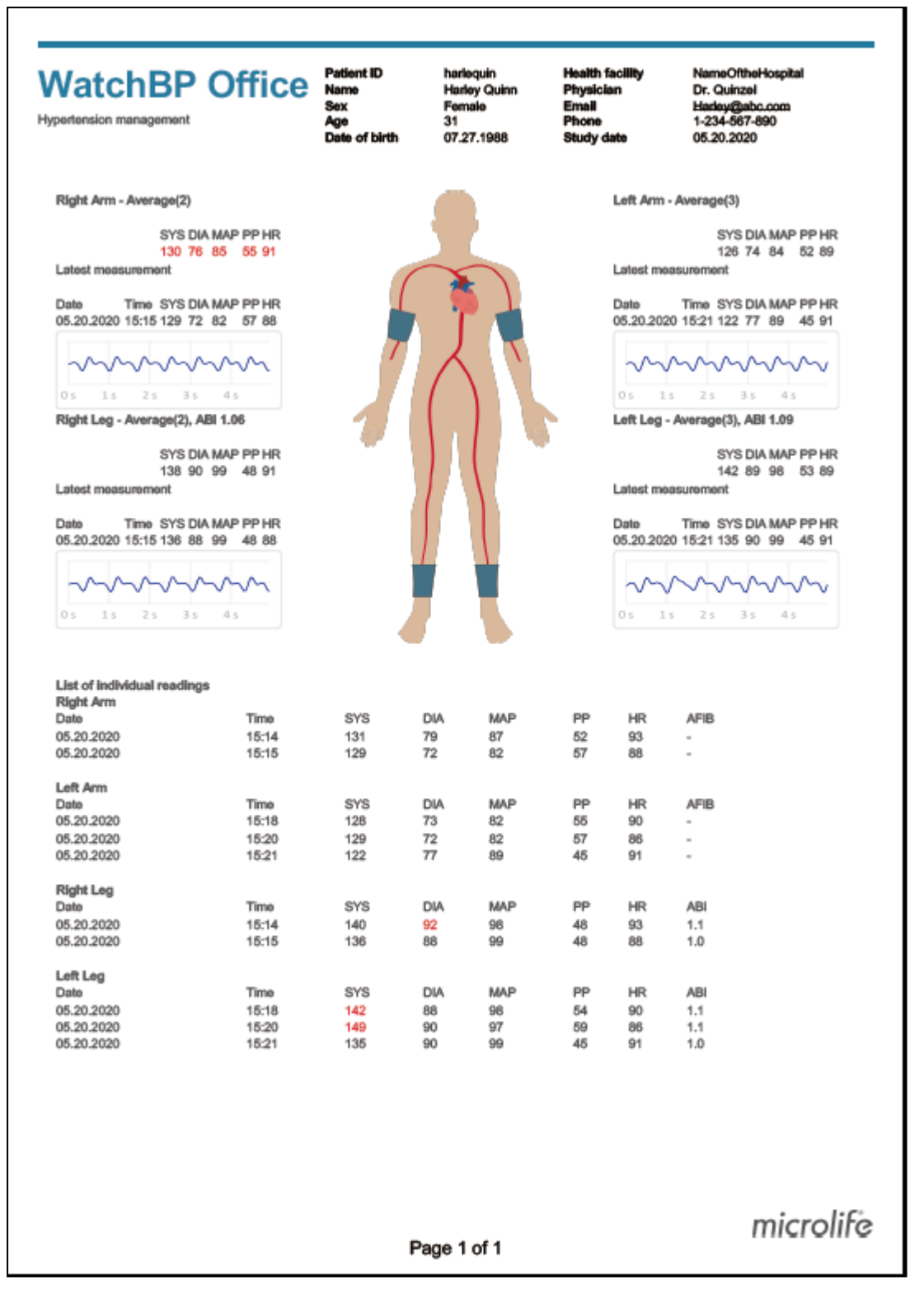

图 25b

# WatchBP Office Vascular 报告示例(图 26a)

| WatchE<br>Hypertension manager                          | <b>BP</b><br>ment    | Office            | •               | Patient ID<br>Name<br>Sex<br>Age<br>Date of birt | th             | eee<br>www<br>Fem<br>30<br>1999 | /<br>ale<br>0.12.01 | F<br>F<br>S     | lealth fa<br>Physiciar<br>Email<br>Phone<br>Study da | cility<br>1<br>te | Hospital<br>microlife<br><u>haha</u><br>777<br>2020.12.01 |
|---------------------------------------------------------|----------------------|-------------------|-----------------|--------------------------------------------------|----------------|---------------------------------|---------------------|-----------------|------------------------------------------------------|-------------------|-----------------------------------------------------------|
| List of individual read<br>Right Arm<br>DATE<br>Average | <b>lings</b><br>TIME | SYS<br>-          | DIA<br>-        | MAP                                              | PP<br>-        | cSYS<br>-                       | cDIA<br>-           | cPP<br>-        | HR<br>-                                              | Posture           | AFIB<br>-                                                 |
| Left Arm<br>DATE<br>2020.12.01<br>Average               | TIME<br>14:19        | SYS<br>126<br>126 | DIA<br>55<br>55 | MAP<br>70<br>70                                  | PP<br>71<br>71 | cSYS<br>124<br>124              | cDIA<br>56<br>56    | cPP<br>68<br>68 | HR<br>57<br>57                                       | Posture           | AFIB<br>-<br>-                                            |

microlife

Page 1 of 1

# → WatchBP<sup>\*</sup>

# WatchBP Office Vascular 报告示例(图 26b)

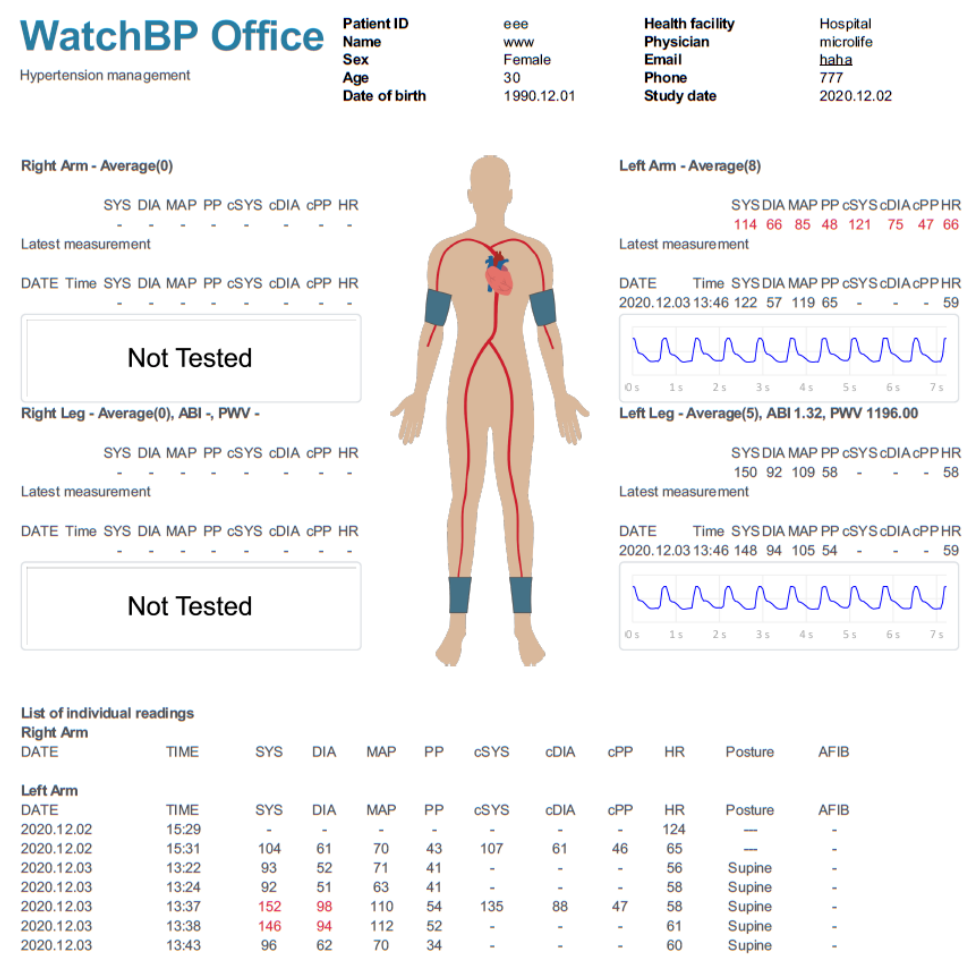

13:43 96 70 34 60 Supine 2020.12.03 13:45 103 51 63 52 --57 Supine -2020.12.03 57 Supine 13:46 122 119 65 59 Right Leg DATE TIME SYS DIA MAP PP cSYS cDIA cPP HR Posture ABI Left Leg DATE TIME SYS DIA MAP PP CSYS cDIA cPP HR Posture ABI 2020.12.03 13:22 147 115 55 56 Supine 1.58 92 --146 153 2020.12.03 13.24 87 106 59 58 Supine 1.59 2020.12.03 13:43 92 115 61 --60 Supine 1.59 2020.12.03 13:45 154 93 105 61 57 Supine 1.50 ---2020.12.03 13:46 148 94 105 54 -59 Supine 1.21

microlife

Page 1 of 1

# 10 如何查看测量历史和删除测量文件夹

#### (1) 查看测量历史

在患者列表中选择一个患者。**测量文件夹区域**将出现患者的测量文件夹。 单击测量文件夹,然后在 Measurement (测量)选项卡上显示所选文件夹。

#### (2) 删除测量文件夹

在文件夹上右击,将出现删除选项(图 27)。单击 Delete (删除),从数据库中 删除文件夹。

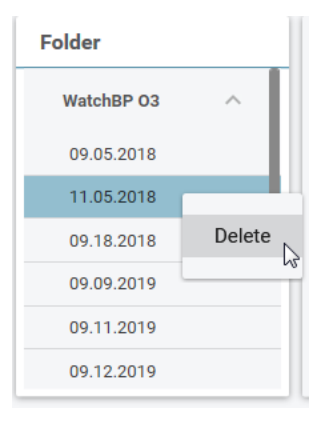

图 27

# 11 如何激活血压计

单击 WatchBP Analyzer 右上角的 About (关于) 按钮, 查看血压计详情。(图 28)

| microlife WatchBP |         | Bluetooth | About |
|-------------------|---------|-----------|-------|
| Device            | Detient | O Grant   |       |
|                   | 图 28    |           |       |

#### AFIB 或中心 BO 功能

可以通过 WatchBP Analyzer 激活 WatchBP O3(型号 BP3SZ1-1)和 WatchBP Office(型号 BP3SK1-3B)的房颤检测仪(AFIB)和中心血压测量。(图 29)该血压计有三种版本:

- 标准:标准 ABPM
- AFIB: 标准 ABPM 血压计, 配有 Microlife 房颤检测仪

• AFIB 和中心:标准 ABPM 血压计,配 Microlife 房颤检测仪和中心血压测 量功能

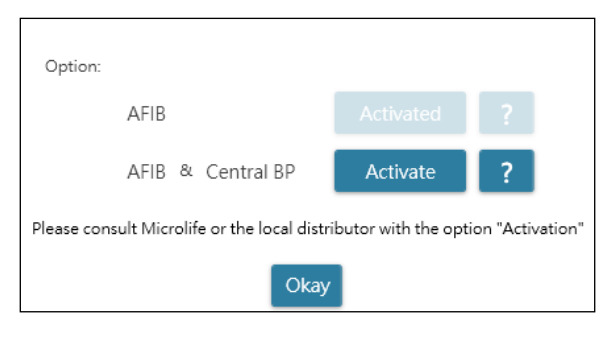

图 29

#### ABI 或 PWV 和中心 BP 功能

可以通过 WatchBP Analyzer 激活 WatchBP Office Vascular (型号 TWIN200 VSR) 的踝肱指数 (ABI)、踝肱脉波速度 (PWV) 和中心血压测量值。(图 30) 该血压 计有三种版本:

| Туре:                                                                          |          |   |  |
|--------------------------------------------------------------------------------|----------|---|--|
| ABI                                                                            | Activate | ? |  |
| PWV & Central BP                                                               | Activate | ? |  |
| Please consult Microlife or the local distributor with the option "Activation" |          |   |  |
| Okay                                                                           |          |   |  |

图 30

#### 

要匹配 AFIB 或 中心 BP 功能激活的血压计 ID,请使用激活密钥。如需更多信息,请联系 Microlife 或当地分销商。要复制血压计信息,请单击 Activate(激活)按钮右侧的文化(?)按钮。联系 Microlife 或当地经销商,并传递激活密钥的信息。(图 31)

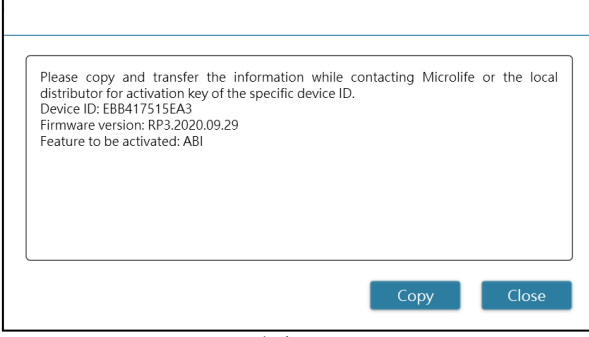

图 31

单击 AFIB、AFIB 和中心 BP、ABI 和 PWV 和 中心 BP 的特定激活按钮。然后 出现一个对话框。插入收到的激活密钥,然后单击 Confirm (确认)按钮激活血 压计上的功能。(图 32)

| Activation     |                                                           |
|----------------|-----------------------------------------------------------|
|                | The AFIB, ABI, PWV, Central BP option has been activated. |
| Confirm Cancel | Okay                                                      |

图 32

# 12 代码、注意事项及潜在原因和补救措施

代码显示在 Measurement (测量)选项卡、PDF 和 Excel 报告的测量列表中。显示 Analyzer 的注意事项 (该消息由软件提供)。

| 代码    | 注意事项           | 潜在原因和补救措施                                      |  |  |  |  |
|-------|----------------|------------------------------------------------|--|--|--|--|
| 1     | 药丸记录           |                                                |  |  |  |  |
| 2     | 血压计电源打开        |                                                |  |  |  |  |
| 3     | 血压计电源关闭        |                                                |  |  |  |  |
| 4     | 电量低            |                                                |  |  |  |  |
| 5     | 电量耗尽           |                                                |  |  |  |  |
| 6     | 重新尝试测量         |                                                |  |  |  |  |
| 7     | 终止手动测量         |                                                |  |  |  |  |
| 8     | 手动测量           |                                                |  |  |  |  |
| Er 1  | 信号过弱           | 臂带上的脉搏信号过弱。重新放置臂带并重复测量。                        |  |  |  |  |
| Er 2  | <b>进</b> 识信号   | 测量过程中,臂带检测到错误信号,例如由运动或肌肉紧张引起的错误信号。             |  |  |  |  |
|       | 坩 庆 佰 与        | 在保持手臂静止的情况下重新测试。                               |  |  |  |  |
| Er 3  | 臂带中无压力         | 臂带中无法产生足够的压力。可能出现泄漏。必要时更换臂带。重复测量。              |  |  |  |  |
| Er 5  | <b>社</b> 里 昆 世 | 测量信号不准确,没有结果显示。仔细阅读关于执行可靠测量的检查清单,然             |  |  |  |  |
| ELD   | 知本开节           | 后重复测试。                                         |  |  |  |  |
| Er 11 | 中心血压测量过程中信号过弱  | 臂带上的脉搏信号过弱。重新放置臂带并重复测量。                        |  |  |  |  |
| Er 12 | 中心血压测量过程中的错误信  | 测量过程中,臂带检测到错误信号,例如由运动或肌肉紧张引起的错误信号。             |  |  |  |  |
|       | 号              | 在保持手臂静止的情况下重新测试                                |  |  |  |  |
| Er 12 | 中心血压测量过程中臂带压错  | 臂带中无法产生足够的压力。可能出现泄漏。检查臂带是否正确连接,并确认             |  |  |  |  |
|       | 误              | 没有过松。如有必要,更换电池。重复测量                            |  |  |  |  |
| Fr 15 | 中心血压渍粉豆堂       | 测量信号不准确,没有结果显示。仔细阅读关于执行可靠测量的检查清单,然             |  |  |  |  |
| Er 15 | 11-0-血压 医数开节   | 后重复测试。                                         |  |  |  |  |
| Fr 21 | 收集脉波信号时出现错误信号  | 检查臂带是否正确连接,并确认没有过松。                            |  |  |  |  |
|       |                | 如有必要,更换血压臂带。重复测量。                              |  |  |  |  |
| Er 23 | 收集脉搏波信号时出现臂带压  | 检查臂带是否正确连接,并确认没有过松。                            |  |  |  |  |
|       | 力错误            | 如有必要,更换血压臂带。重复测量。                              |  |  |  |  |
| Er 25 | haPWV          | 检查臂带是否正确连接,并确认没有过松。                            |  |  |  |  |
|       |                | 如有必要,更换血压臂带。重复测量。                              |  |  |  |  |
| Er F  | 血压计讲入"单一故障情况"  | 重新放置臂带并重复测量。如有必要,更换电池。如错误持续,联系 Microlife 或     |  |  |  |  |
|       |                | 当地分销商                                          |  |  |  |  |
| Er A  | 闪存错误           | 可能为硬件故障。再次尝试。如错误持续, 联系 Microlife 或当地分销商        |  |  |  |  |
| н     | 脉搏或臂带压过高       | 臂带压过高(超过 299 mmHg)或麦脉搏过高(超过 239 跳/分钟)。放松 5 分钟, |  |  |  |  |
|       |                | 然后重复测量。                                        |  |  |  |  |

|    |      | <b>Microlife AG,</b> Espenstrasse 139, 9443 Widnau, Switzerland<br>电话: +41 717277000 传真: +41 717277001 |
|----|------|----------------------------------------------------------------------------------------------------|
| LO | 脉搏过低 | 脉搏过低(少于 30 跳/分钟)。重复测量。                                                                                 |